Jasmy Secure PC

# セキュアPC 無償トライアル スタートガイド

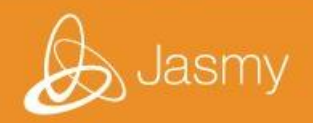

## アカウント初期設定の進め方

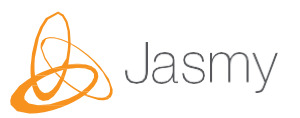

## お申込み2営業日以内に、アカウント初期設定に関するメールが2通届きます

①「ダウンロードのご案内と仮登録完了のお知らせ(ジャスミー株式会社)」

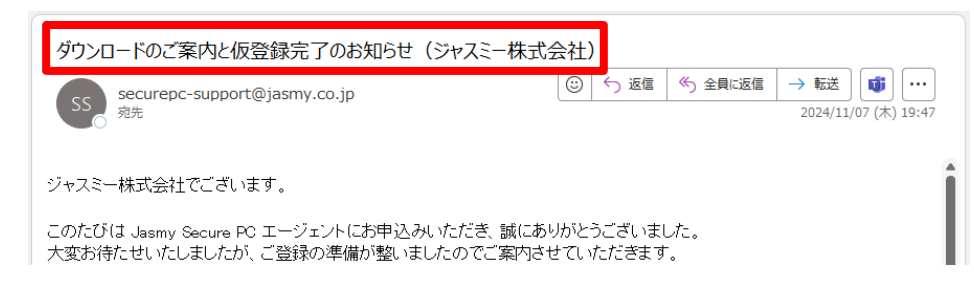

## ②「マネージャー 仮登録完了のお知らせ(ジャスミー株式会社)」

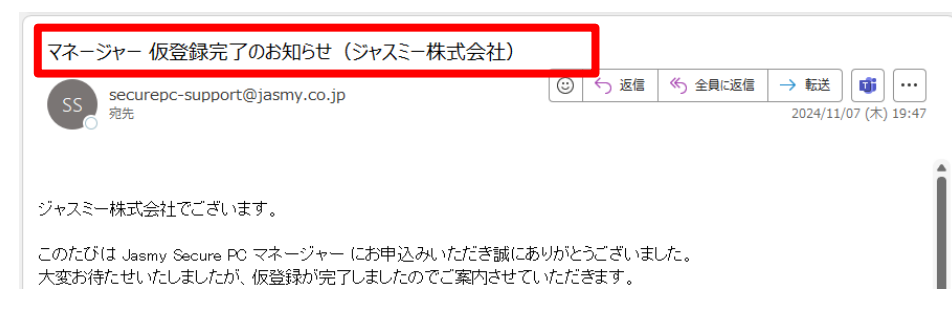

メールが届きましたら、次ページ以降の手順に沿ってアカウント設定をお願い致します

## おおよそ**10分程度で完了**致します

## エージェントプログラムのダウンロード

■メールソフトの受信ボックスからメール①※を開く

#### ※「ダウンロードのご案内と仮登録完了のお知らせ (ジャスミー株式会社)」

#### ■メール①内のURLリンクをクリック

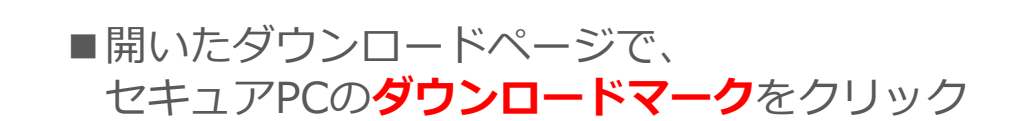

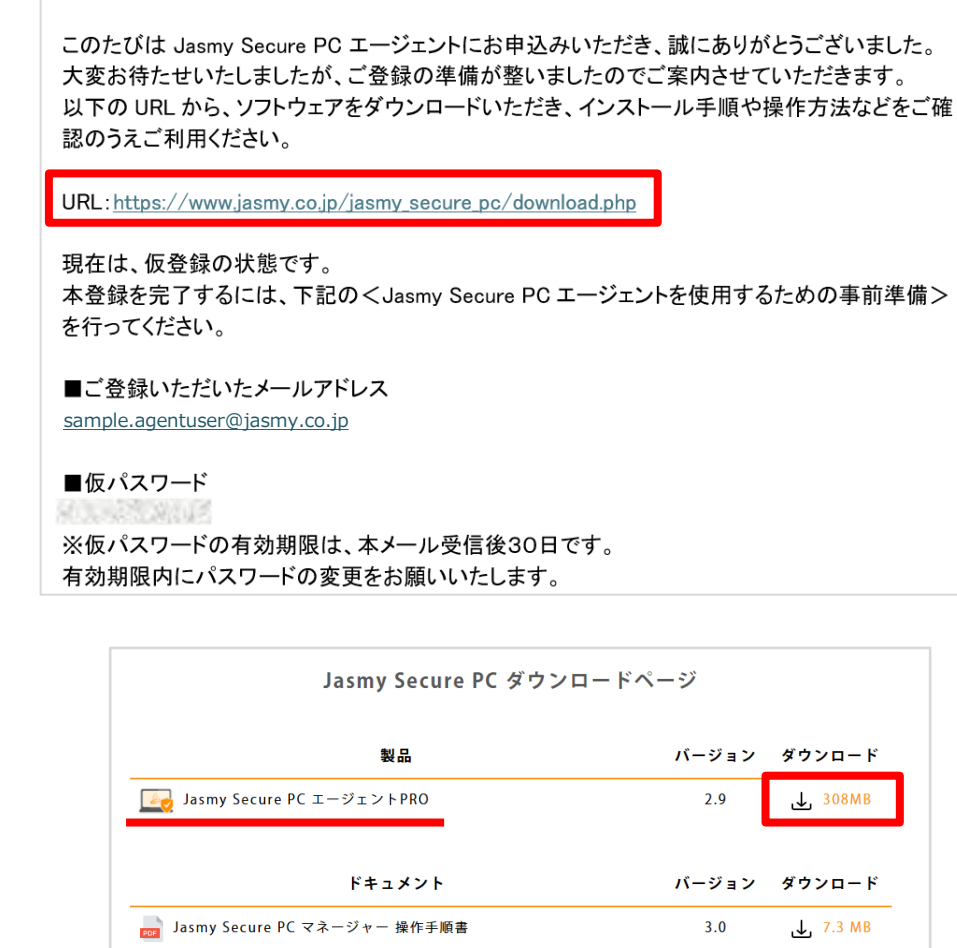

ダウンロードのご案内と仮登録完了のお知らせ(ジャスミー株式会社)

securepc-support@jasmy.co.jp

🔚 Jasmy Secure PC エージェントPRO 操作手順書

宛先 🥝 Sample User

ジャスミー株式会社でございます。

**ii** ...

2024/10/16

 $\rightarrow$ 

 $\odot$   $\backsim$   $\ll$ 

2.9

,**↓**, 4.3 MB

2分

"次へ"を選択

※端末の空き領域に十分な余裕がない方は

[10GB][100GB]を選択しないでください

■ダウンロードフォルダを選び、

エージェントのインストール

■"インストール(I)"を選択

■インストールが実行され、"完了(F)"を選択

■ゴーストドライブサイズ選択画面で "なし"を選択し、

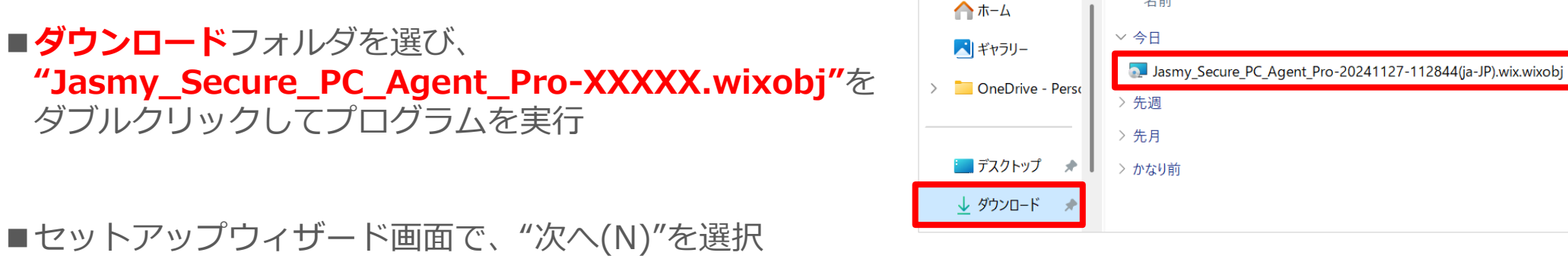

<u> J</u>asmy Secure PC Agent Pro セットアップ

使用するゴーストドライブのサイズを選択してください

コーストトライフ サイス選択

🖸 なし

() 10 GB

() 100 GB

名前

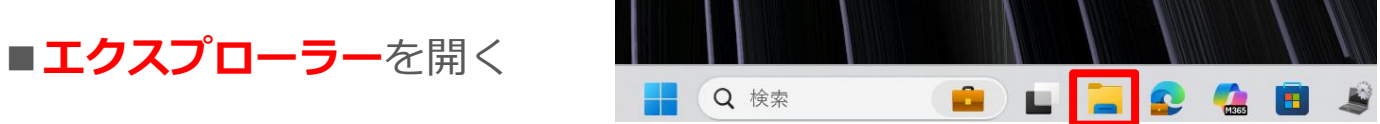

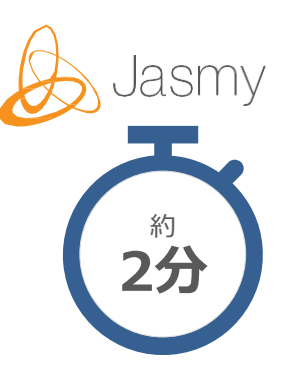

種類

Windows インストーラー..

## エージェントの初回ユーザー登録と本パスワード設定

- ■ようこそ画面では、"次へ"を選択
- 『Jasmy Secure PC エンドユーザーライセンス規約』を 最後まで読み、"同意する"を選択
- ■1回目のログイン画面では、登録したメールアドレスと メール①※の仮パスワードを入力し、"ログイン"を選択
  - ※「ダウンロードのご案内と仮登録完了のお知らせ (ジャスミー株式会社)|
    - ■仮パスワード ※仮パスワードの有効期限は、本メール受信後30日です。 有効期限内にパスワードの変更をお願いいたします。

■初期パスワード変更画面では、 ご自身で設定するパスワードを入力し、"更新"を選択

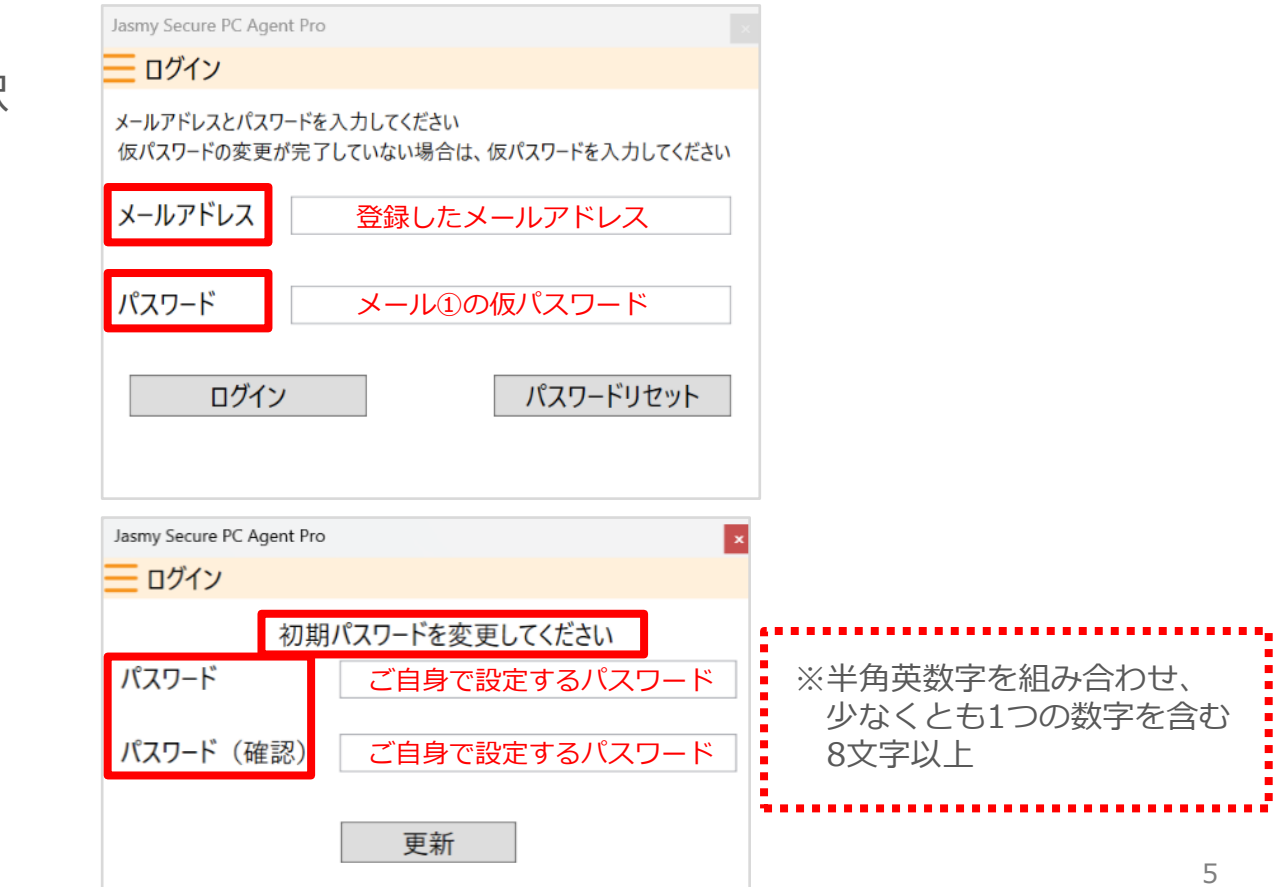

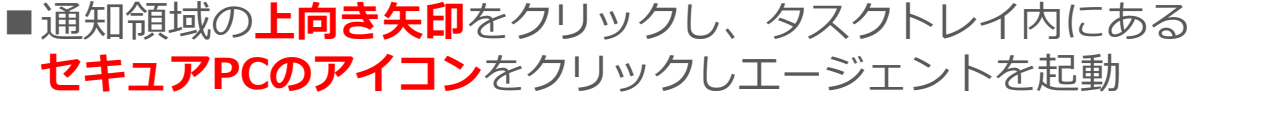

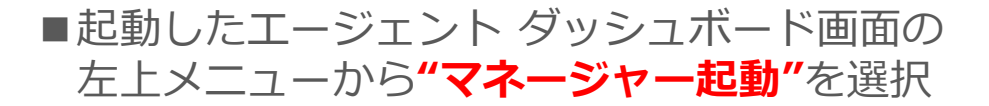

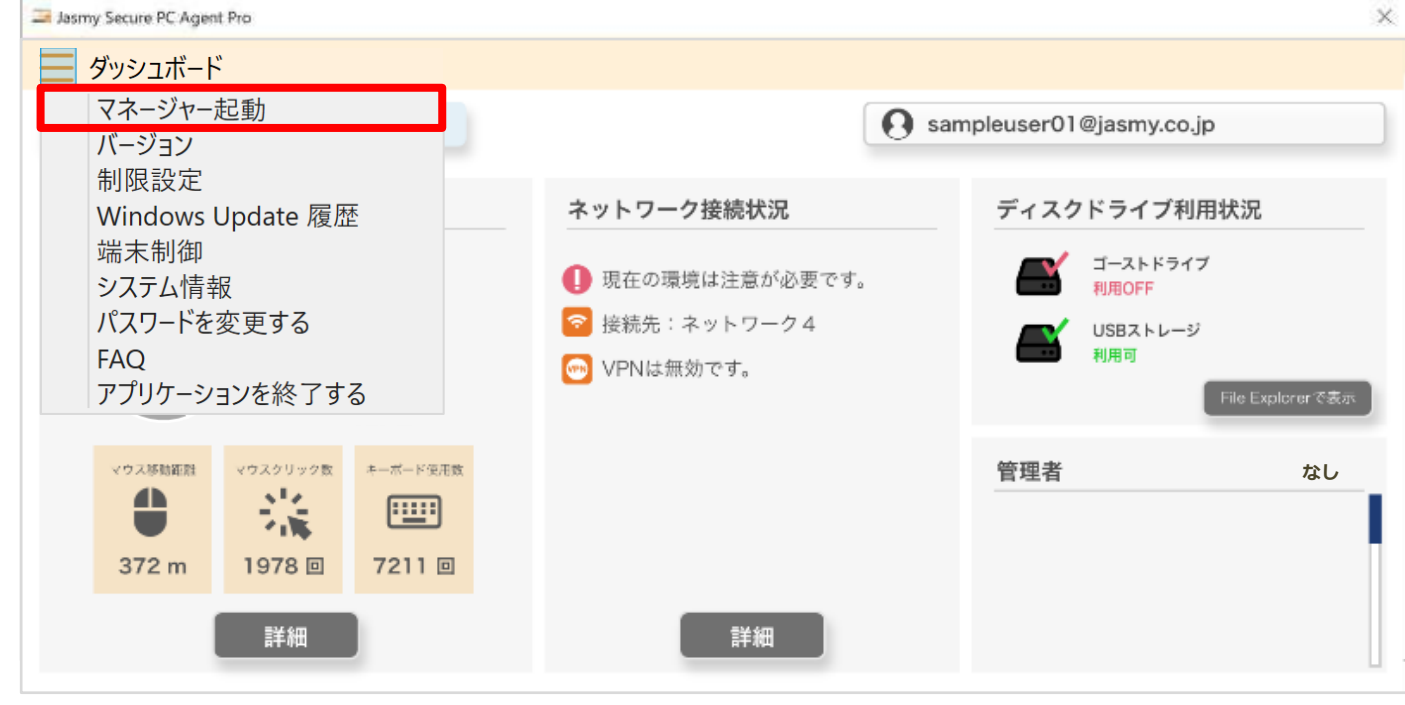

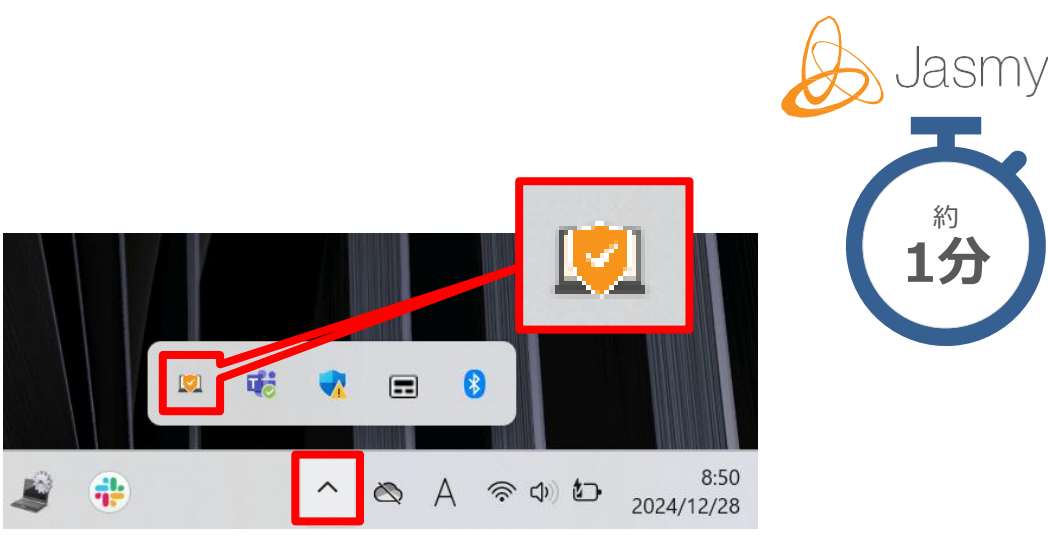

## マネージャーの初回起動

## マネージャーの初回ユーザー登録と本パスワード設定

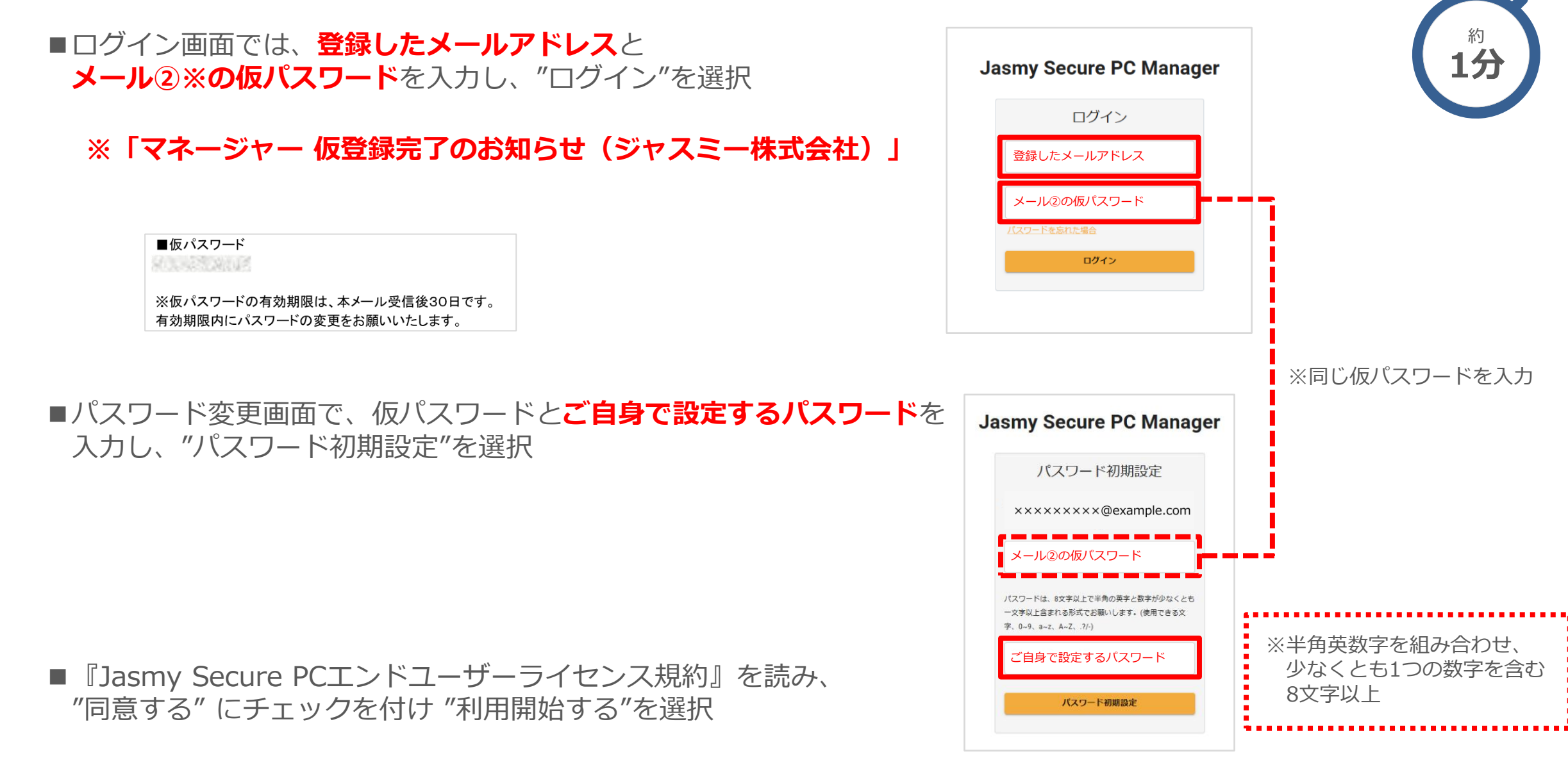

## マネージャーからエージェントへの紐づけ申請

■マネージャー トップ画面の **"ユーザー数"アイコン**をクリック

■ユーザー一覧の画面で**"ユーザー追加"**を選択

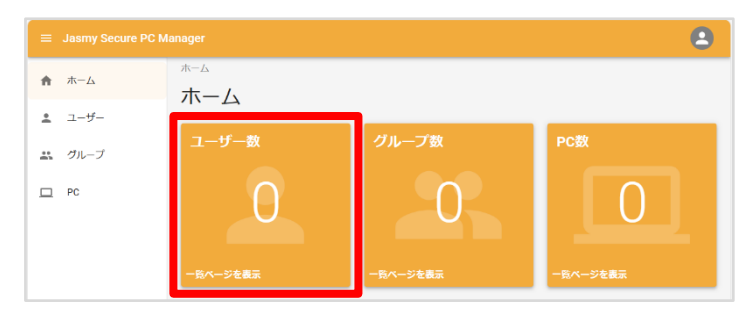

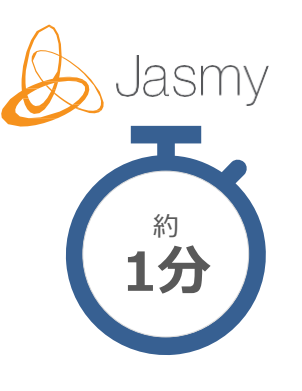

| ≡ |             | anager 😩                                                                                                    |
|---|-------------|----------------------------------------------------------------------------------------------------|
| ÷ | <b>μ</b> -Δ | ューザーー系<br><b>フ ザ 一</b> 覧                                                                                                    |
| ÷ | ユーザー        |                                                                                                    |
|   | グループ        |                                                                                                    |
|   | PC          |                                                                                                    |
|   |             | C を約 スールアドレス ステーラス ラベル 本日の後期時間 (2000年間) 第44600日日 第44600日日 (1000年日) (1000日日 1000日日 (1000日日 1000日日 1000日 1000日 1000日 10001000 |

#### ■ユーザー追加画面で、**エージェント利用者(今回はご自身)の** メールアドレスを直接入力し"リクエスト送信"を選択

#### ■確認画面にて、"**ユーザーにリクエスト送信**"を選択

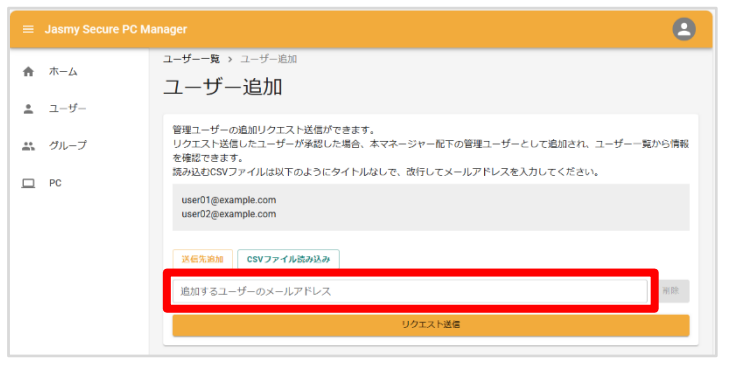

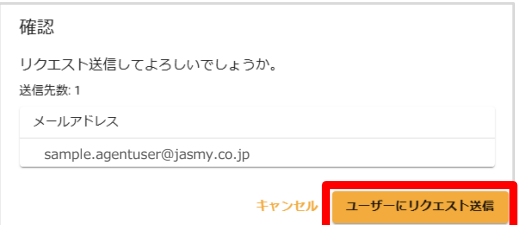

## エージェント側での紐づけ承認

- ■メールソフトの受信ボックスを開き、 新規に「ユーザー追加の承認依頼」を受信しているか確認
- ■受信メールを開き、メールに記載のURLリンクをクリック

■開いた画面で承認依頼内容を確認し、**"承認する"**を選択

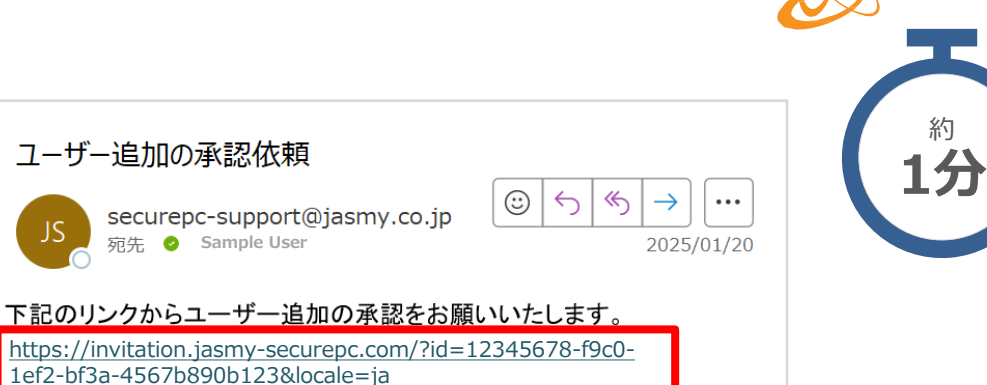

| Jasmy Secure PC Solution     |                                      |  |
|------------------------------|--------------------------------------|--|
| 以下のManagerより管理下への承認依頼が来ています。 |                                      |  |
| 名前:                          | sample.manager@jasmy.co.jp           |  |
| 部署:                          | 部署未設定                                |  |
| メールアドレス:                     | sample.manager@jasmy.co.jp           |  |
| リクエストID:                     | 0ae147cd-a200-412a-b0f6-78e379773a3c |  |
| ステータス:                       | 未処理                                  |  |
|                              | 百歳する                                 |  |

■「リクエスト送信に成功しました。」が表示される

✓ リクエスト送信に成功しました。

これでアカウントの初期設定はすべて完了です

## セキュアPC 無償トライアルをご活用ください

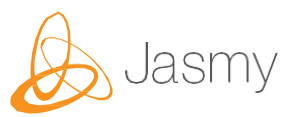

#### これで、マネージャーとエージェント両アカウントの設定が完了しました どちらの立場の機能もお一人で体験いただけます

### トライアルは、アカウント発行から30日間ご利用いただけます

エージェントの人数追加は、お気軽にご相談ください

エージェントの紐づけ(ページ8~9)は通常エージェント側での承認作業が必要ですが、 承認を要さず強制追加する機能もご用意しております

更に詳しい操作資料は、下記リンクよりダウンロードいただけます 製品資料ダウンロード <u>https://dx.jasmy.co.jp/download/</u> 操作手順書ダウンロード <u>https://dx.jasmy.co.jp/software\_download/</u>

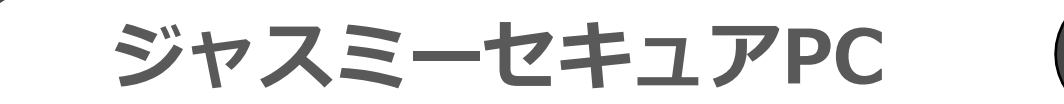

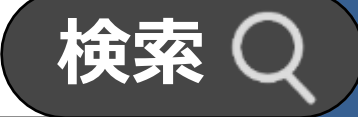

#### お問合せはこちらまで↓ https://dx.jasmy.co.jp/contact